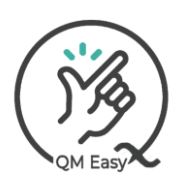

#### Post Level 2 & 3 User Manual

## Overview

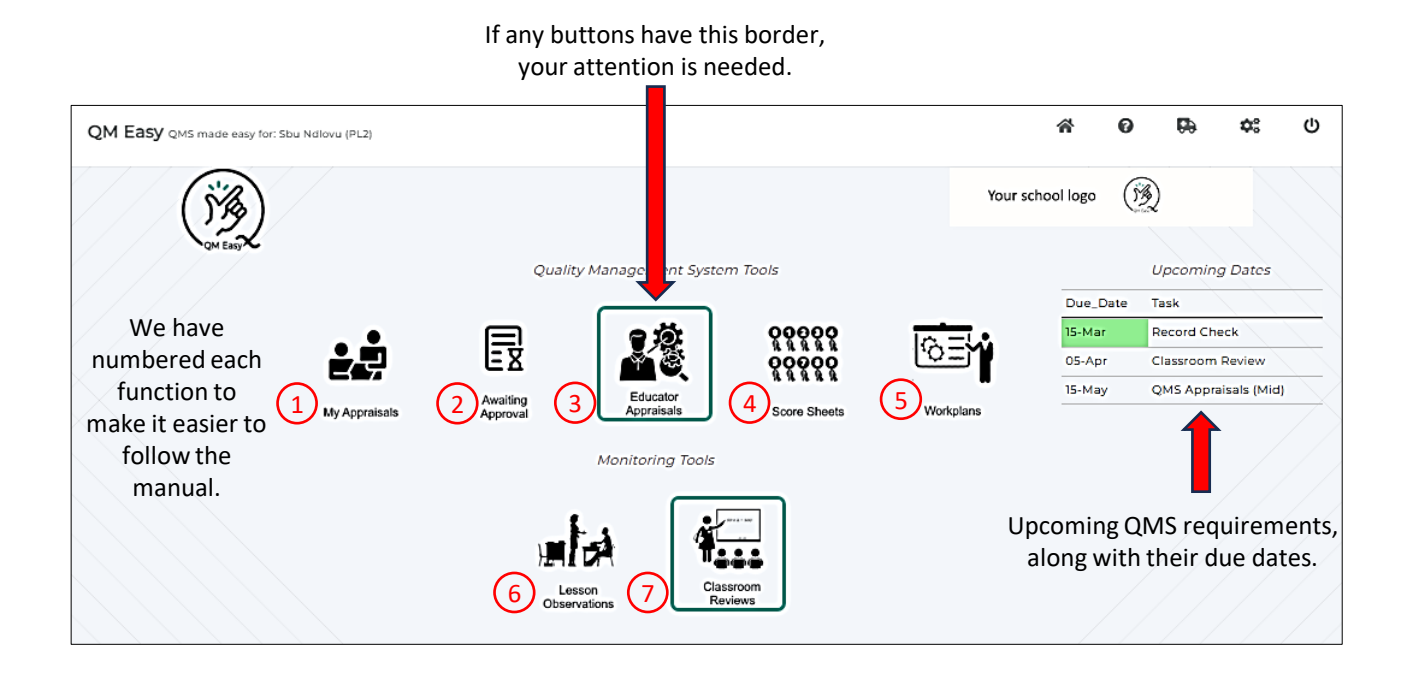

## Slide Presentation Navigation Links

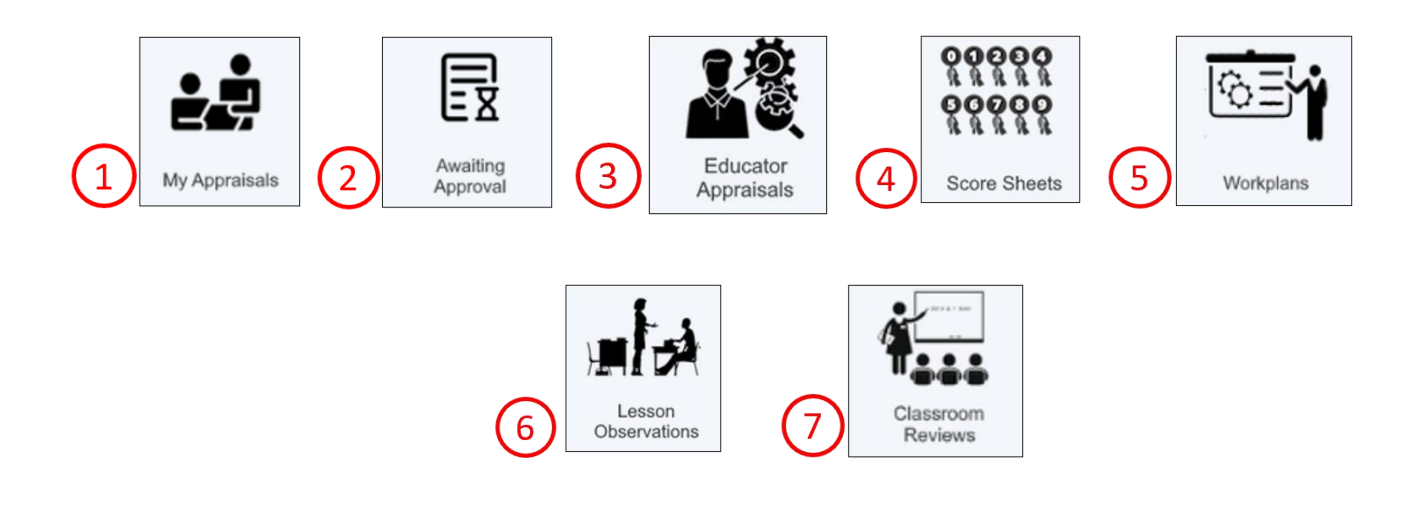

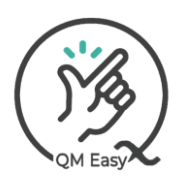

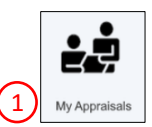

2

#### On first use, your Appraisals screen will be empty.

#### (As you use QMEasy, you can see and access current and historic self-appraisals and QMS appraisals)

| QM Easy QMS made easy for: John Doe (PLI)  |                  |      | * |  |
|--------------------------------------------|------------------|------|---|--|
|                                            | Your school logo | () B |   |  |
| Wy Appraisals<br>C+ Self Appraisals<br>QM. | S Appraisals     |      |   |  |

#### 1) Capturing A Self-Appraisal

|            | QM Easy QMS made easy for: John Doe (PLI) |
|------------|-------------------------------------------|
| Click here | My Appreisads                             |

# The self-appraisal screen will open and be automatically populated with all the default information you captured when you were setting up your profile.

| Self Appraisal Instrument Edu<br>Select: Term 1 🌾 2024   | Your school logo (3)                                |                                  |                       |
|----------------------------------------------------------|-----------------------------------------------------|----------------------------------|-----------------------|
| Click here to                                            | change the term of your self-app                    | aisal                            | Annexure A 1          |
| Section A: Educator an                                   | d School Information                                |                                  | Status: New Appraisal |
| 1. Appraisee                                             |                                                     |                                  |                       |
| Surname                                                  | Doe                                                 | First Name(s)                    | John                  |
| Designation                                              |                                                     | Persal number                    |                       |
| Highest Qualification                                    |                                                     | Specialization in subject domain |                       |
| Grade / Subjects taught<br>during current appraisal year |                                                     |                                  |                       |
| 2. Appraiser                                             |                                                     |                                  |                       |
| Surname                                                  | Jammer                                              | First Name(s)                    | Joel                  |
| Designation                                              | SP Deputy Principal                                 | Persal number                    |                       |
| 3. School                                                |                                                     |                                  |                       |
| Name of school                                           | Hillcrest Primary School                            | Province                         | KZN                   |
| Circuit/district                                         | PINETOWN/KWASANTI                                   | Principal's name                 | Errol Tobias          |
| Telephone                                                | 0317651214                                          | Cell No                          | 0317651214            |
| 4. EDUCATOR'S BRIEF JOB DESCR                            | RIPTION (Subjects/Grades/Key areas of responsibilit | y, etc)                          |                       |
| C+ Teaching and assessment respon                        | sibilities                                          |                                  |                       |
|                                                          |                                                     |                                  |                       |
| C+ Extra-mural activities                                |                                                     |                                  |                       |
|                                                          |                                                     |                                  |                       |
| C+ Administrative duties                                 |                                                     |                                  |                       |
| C+ Other: (Please specify)                               |                                                     |                                  |                       |
|                                                          |                                                     |                                  |                       |

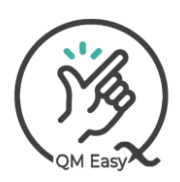

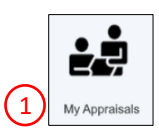

#### Scroll down to complete your self-appraisal. (Just click the rating number you choose for each criterion)

| SECTION B: APPRAISAL                                                                                  |         |
|----------------------------------------------------------------------------------------------------|---------|
| Educator to be rated by selecting or entering a value between 1-4 for each descriptor                 |         |
| PERFORMANCE STANDARD 1: CREATION OF A POSITIVE LEARNING AND TEACHER ENVIRONMENT                       |         |
| Criterion 1: Learning and teaching environment                                                        |         |
| a. Seating arrangement promotes effective teaching and learning                                       | 1204    |
| b.Classroom is tidy and clean                                                                         | 1034    |
| c. Teaching and learning support material (e.g. charts) are displayed and used in the classroom.      | 1 🗸 3 4 |
| Criterion 2: Classroom Management                                                                     |         |
| a.Is punctual and organized in class                                                                  | 1230    |
| b.Ensures that learners are punctual and settle down quickly                                          | 1234    |
| c. Communication between educator and learners reflects mutual respect, cooperation and understanding | 1234    |
| d.Manages discipline effectively                                                                      | 1234    |
| Creation of a positive learning and teaching environment: Total                                       | 11      |
| Comments                                                                                              |         |
|                                                                                                    | li.     |
| ERFORMANCE STANDARD 2: CURRICULUM KNOWLEDGE, LESSON PLANNING AND PRESENTATION                         |         |

Add comments by clicking these little icons.

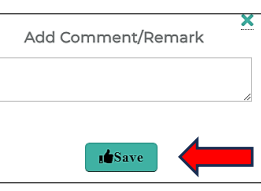

After saving, your comment will appear on the screen.

3

On completion, send it for approval. No need to print or email it, your appraisee will be automatically notified that you have submitted it, and they will log on and approve or decline it.

| save it and come back to it later.                                        |                        | - |
|---------------------------------------------------------------------------|------------------------|---|
| elf Appraisal Instrument Educator Post- Level 1<br>elect: Term 1 😵 2024 📚 | Your school logo       |   |
|                                                                           | Annexure A 1           |   |
| Section A: Educator and School Information                                | ON Status: In Progress |   |
| 1. Appraisee                                                              |                        |   |

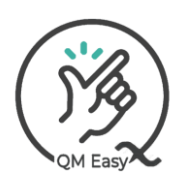

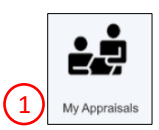

#### Self-appraisal is declined.

You will receive an email notification and need to log in and make the necessary changes, then re-submit it for approval again.

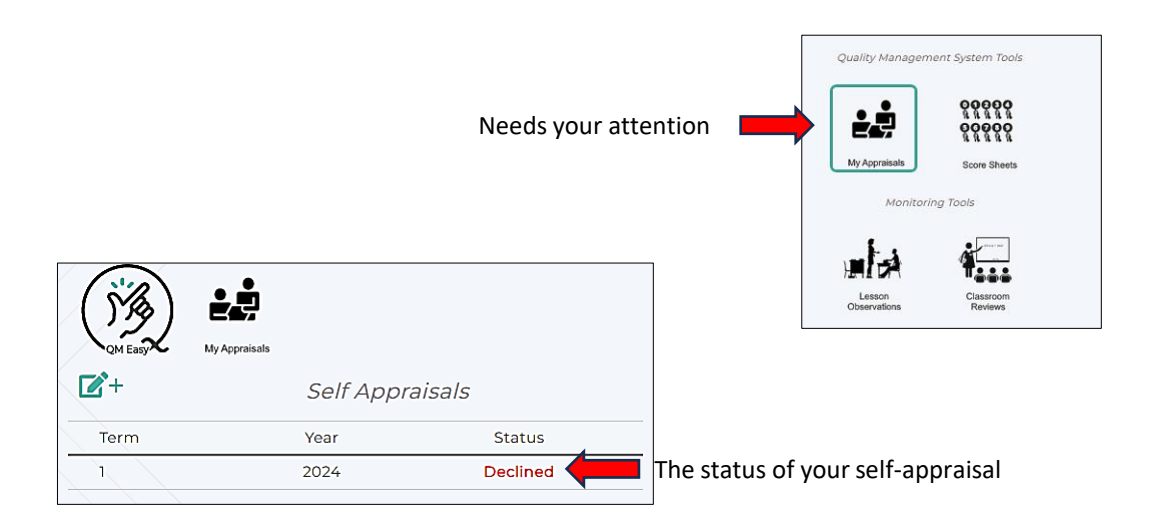

The reason for the decline, you are required to make the necessary changes then re-submit for approval

| ect: Term 1 😽 | 2024 📚                              | Y                                                        | our school logo | ()))           |
|---------------|-------------------------------------|----------------------------------------------------------|-----------------|----------------|
|               | Self A<br>ease change Standard 3, p | oppraisal Declined:<br>oint 3 to 4, you are very good at | that task.      | )<br>nnexure A |
| 1. Appraisee  | ducator and Sc                      | nool information                                         | Status          | : Declined     |
| Surname       | Doe                                 | First Name(s)                                            |                 | John           |
| Designation   |                                     | Persal number                                            |                 |                |
|               |                                     |                                                          |                 |                |

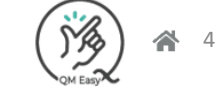

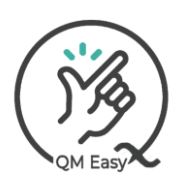

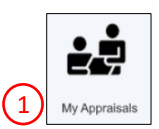

#### Self-appraisal approved

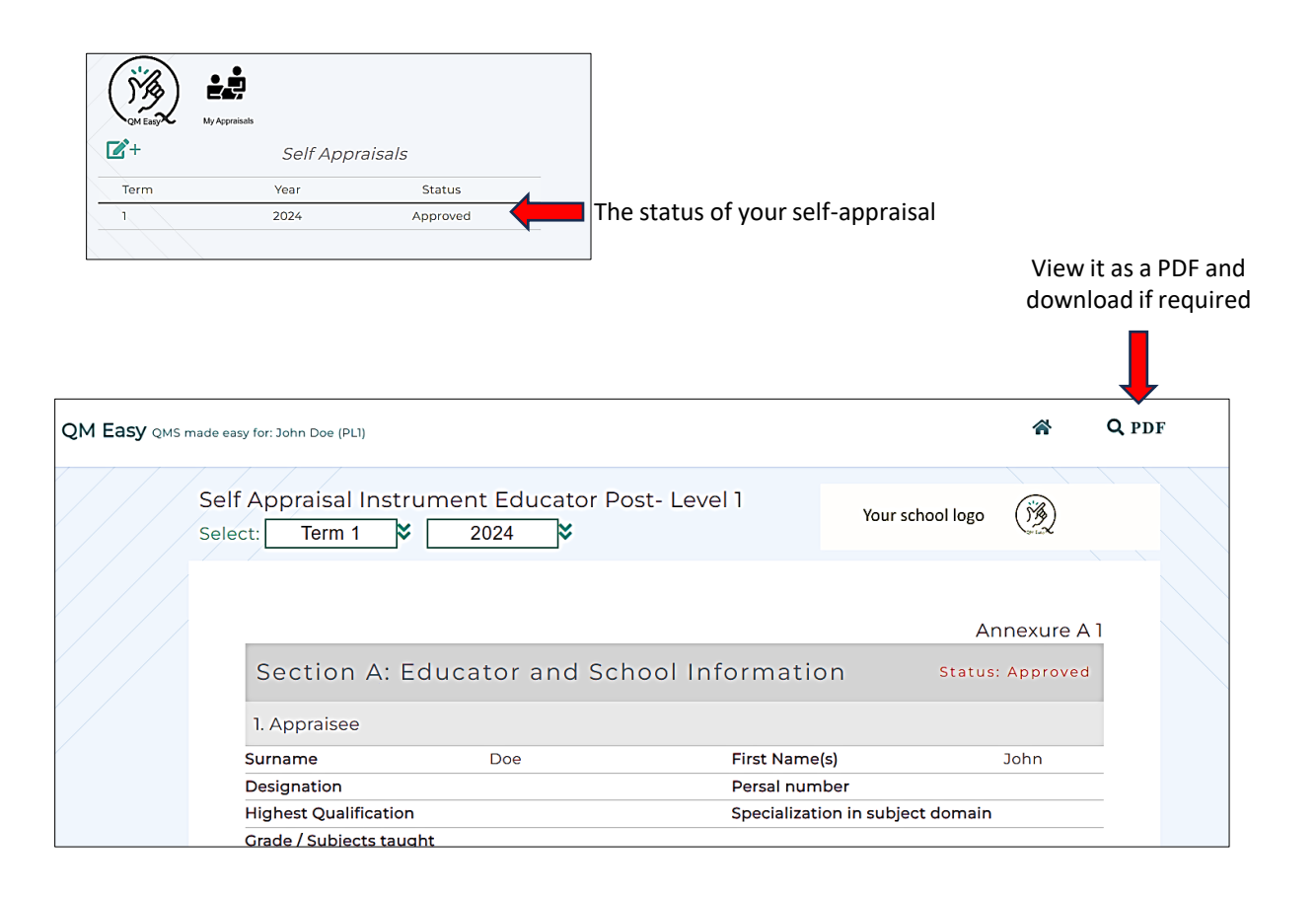

#### **PDF** View

| QM Easy QMS mad | le easy for: John Doe (PL1)        |                  |                                                |                                                                                                    |                          |                  |                  |     |            |   |
|-----------------|------------------------------------|------------------|------------------------------------------------|----------------------------------------------------------------------------------------------------|--------------------------|------------------|------------------|-----|------------|---|
|                 | ())                                |                  |                                                |                                                                                                    |                          |                  | Your school logo | ®)  |            |   |
|                 | E Self Appraisal PL1: John_Doe2024 |                  | 1/                                             | 5   - 105% +   🕻                                                                                                    | Ø                        |                  | _                | ± ( | <b>3</b> : |   |
|                 |                                    | Your school logo | B                                              |                                                                                                    |                          | Annexure A 1     |                  |     |            | Ī |
|                 |                                    |                  | QUALITY<br>SEL<br>(To be complete<br>SECTION 4 | Y MANAGEMENT SYSTEM ((<br>F APPRAISAL INSTRUMENT<br>DUCATOR: POST LEVEL 1<br>d twice during the school year – Term 1 a<br>e FDI (CATOR ANN SCHOOL YEAR) | QMS)<br>T<br>and Term 3) |                  |                  |     |            |   |
|                 |                                    | 1. APPRAISEE     |                                                |                                                                                                    |                          | Status: Approved |                  |     |            |   |

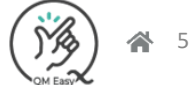

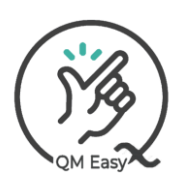

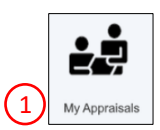

#### Self-appraisal Sign Off

Once the self-appraisal has been accepted and comments captured, it can be signed off for archiving be scrolling to the bottom of the self-appraisal screen.

| 📝 + 6.4 Principal's comm                                                                                           | ents                                                |                                             |                                                |               |                 |            |
|----------------------------------------------------------------------------------------------------|-----------------------------------------------------|---------------------------------------------|------------------------------------------------|---------------|-----------------|------------|
|                                                                                                    |                                                     |                                             |                                                |               |                 | /          |
| 6.5 Recommendation                                                                                                 | าร                                                  |                                             |                                                |               |                 |            |
|                                                                                                    |                                                     |                                             |                                                |               |                 |            |
|                                                                                                    |                                                     |                                             |                                                |               |                 |            |
|                                                                                                    |                                                     |                                             |                                                |               |                 |            |
| l agree/do not agree with                                                                                          | the overall perform                                 | nance rating                                | :                                              |               |                 | //         |
| I agree/do not agree with                                                                                          | the overall perform                                 | nance rating                                | :                                              |               |                 | //         |
| I agree/do not agree with<br>Appraisee/Educator                                                                    | the overall perform                                 | nance rating                                | I:<br>Resource                                 | e Person      | Prin            |            |
| Appraisee/Educator                                                                                                 | the overall perform                                 | nance rating<br>puty Head                   | :<br>Resource                                  | e Person      | Prin            | cipal 🔊    |
| Appraisee/Educator                                                                                                 | the overall perform Appraiser/Dep ③ Agree Date:     | nance rating<br>puty Head<br>(19)           | :<br>Resource<br>()<br>Agree Date:             | e Person<br>N | Validated Date: | cipal<br>N |
| Appraisee/Educator          Appraisee/Educator         (?)         Agree         Tte:         ck here to agree and | the overall perform Appraiser/Deg ③ Agree Date: Col | nance rating<br>puty Head<br>lective Agreem | Resource<br>Agree Date:<br>ent Number 2 of 202 | Person<br>N   | Validated Date: | cipal<br>N |

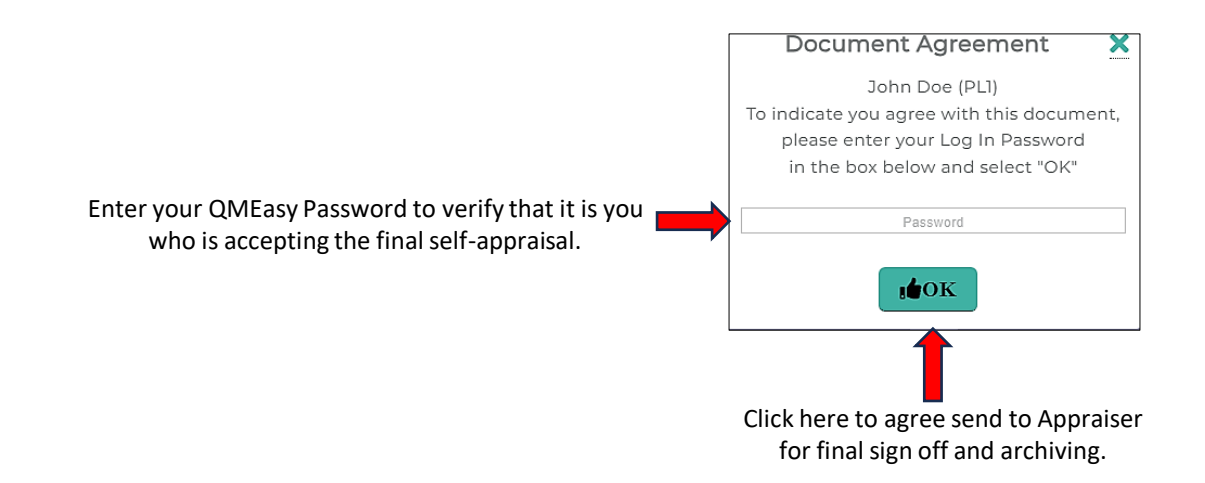

#### End Of Capture and Sign Off of A Self-Appraisal

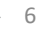

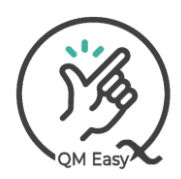

#### Post Level 2 & 3 User Manual

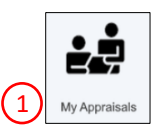

#### See and access current and historic self-appraisals and QMS appraisals

|               |               |               |            |                                                                                                    | Your school logo               | (B)                |
|---------------|---------------|---------------|------------|----------------------------------------------------------------------------------------------------|--------------------------------|--------------------|
| <b>C</b> +    | Self Appr     | raisals       |            | QMS /                                                                                                    | Appraisals                     |                    |
| Term          | Year          | Status        | Term       | Year                                                                                                    | Stat                           | us                 |
|               | 2024          | Approved      | 2          | 2024                                                                                                    | Waiting A                      | pproval            |
| Click on a re | ecord to open | the appraisal | Contemport | y Line of the second second se | Self Appraisals<br>'ear<br>024 | Status<br>Approved |
| Click on a re | cord to open  | the appraisal |            | 2                                                                                                    | 024                            | Approved           |

#### Your appraisal will be displayed.

| elf Appraisal Instrumer                       | nt Educator Post- Level 1            |                               | Your school logo |
|-----------------------------------------------|--------------------------------------|-------------------------------|------------------|
| lect: Term 1 😽 📑                              | 2024 😽                               |                               |                  |
|                                               |                                      |                               |                  |
|                                               |                                      |                               | Annexure A 1     |
| Section A: Educat                             | or and School Information            | r                             | Status: Approved |
| 1. Appraisee                                  |                                      |                               |                  |
| Surname                                       | Other                                | First Name(s)                 | Ann              |
| Designation                                   |                                      | Persal number                 | 874125           |
| Highest Qualification                         |                                      | Specialization in subject     | domain           |
| during current appraisal year<br>2. Appraiser |                                      |                               |                  |
| Surname                                       | Ndlovu                               | First Name(s)                 | Sbu              |
| Designation                                   | PLI EDUCATOR (SGB DH)                | Persal number                 | 965210           |
| 3. School                                     |                                      |                               |                  |
| Name of school                                | Hillcrest Primary School             | Province                      | KZN              |
| Circuit/district                              | PINETOWN/KWASANTI                    | Principal's name              | Errol Tobias     |
| Telephone                                     | 0317651214                           | Cell No                       | 0317651214       |
| 4. EDUCATOR'S BRIEF JOE                       | B DESCRIPTION (Subjects/Grades/Key a | areas of responsibility, etc) |                  |
| I + Teaching and assessment                   | nt responsibilities                  |                               |                  |
| I have teaching things to do                  | )                                    |                               |                  |

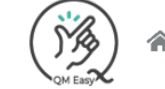

7

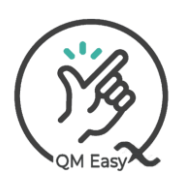

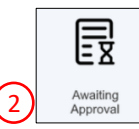

#### 2) QMS appraisals requiring approval

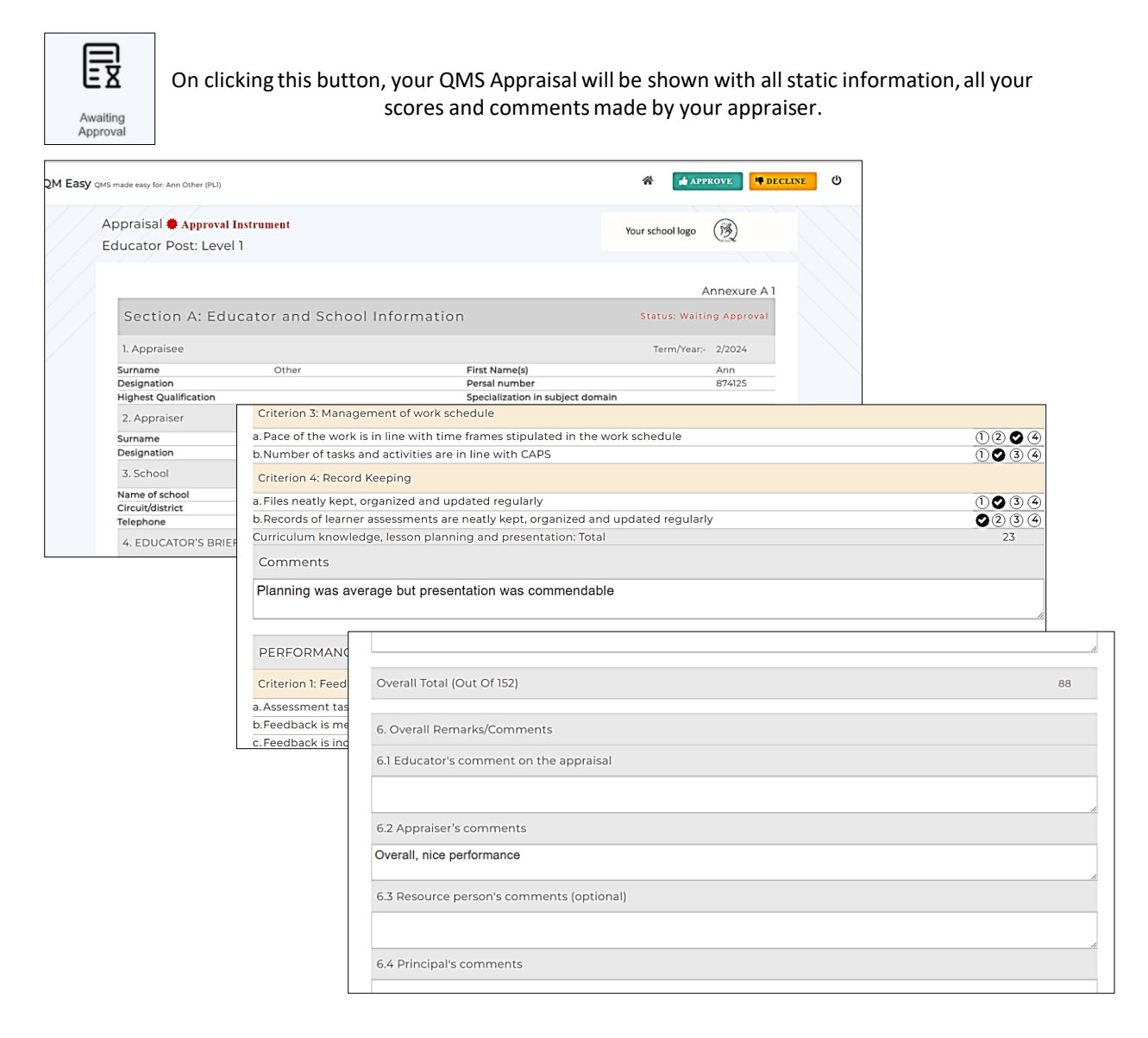

After you have assessed your appraisal, you have the choice to approve or decline it. Either way, your appraiser will be automatically sent an email informing them.

|                                                                  | OR                 |
|------------------------------------------------------------------|--------------------|
| 2M Easy QMS made easy for: Ann Other (PLI)                       | APPROVE PECLINE () |
| Appraisal <b>#</b> Approval Instrument<br>Educator Post: Level 1 | Your school logo   |
|                                                                  | Annexure A 1       |

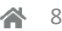

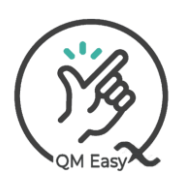

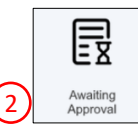

#### 2) QMS appraisals requiring approval

|        | To decline a QN                       | <u>AS appraisal.</u> |  |
|--------|---------------------------------------|----------------------|--|
|        |                                       | Click here           |  |
| 2M Eas | SV QMS made easy for: Ann Other (PLI) | APPROVE #DECLINE     |  |
|        | Appraisal 🏶 Approval Instrument       | Your school logo     |  |
|        | Educator Post: Level 1                |                      |  |
|        | /                                     | Annexure A 1         |  |

Enter the reason for declining your appraisal and click the Decline button. You appraiser will be automatically notified of your reason and revert accordingly.

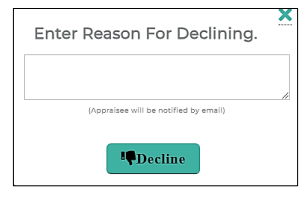

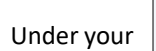

÷,

from your home screen, the status will be shown as follows.

| SY QMS made easy for: Ann | Other (PLI)                  |                   |      |             |                | * | Ċ |
|---------------------------|------------------------------|-------------------|------|-------------|----------------|---|---|
| ()3)                      | ÷.,                          |                   |      | Your sch    | ool logo       |   |   |
| QM Easy M                 | fy Appraisals                |                   |      |             |                |   |   |
| <b>Z</b> +                | Self App                     | raisals           |      | QMS Apprais | als            |   |   |
| Term                      | Self Appl<br><sub>Year</sub> | raisals<br>Status | Term | QMS Apprais | sals<br>Status |   |   |

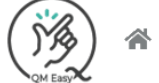

9

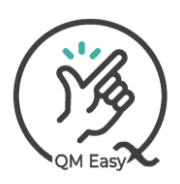

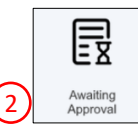

#### 2) QMS appraisals requiring approval

| To approve a QMS appraisal.                                      |                    |  |  |  |  |  |  |  |  |  |
|------------------------------------------------------------------|--------------------|--|--|--|--|--|--|--|--|--|
|                                                                  | Click here         |  |  |  |  |  |  |  |  |  |
| 2 M Easy QMS made easy for Ann Other (PL)                        | APPROVE CLINE      |  |  |  |  |  |  |  |  |  |
| Appraisal <b>*</b> Approval Instrument<br>Educator Post: Level 1 | Your school logo 🛞 |  |  |  |  |  |  |  |  |  |
|                                                                  | Annexure A 1       |  |  |  |  |  |  |  |  |  |

# You may add your Educators Comment on the approval, which will be embedded into the Appraisal.

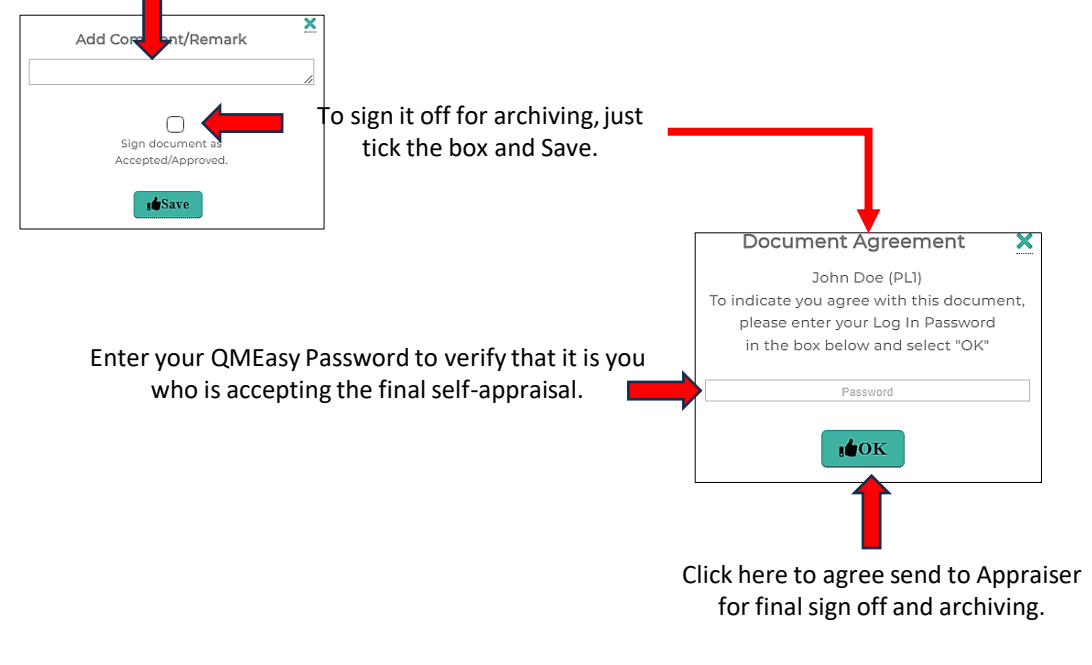

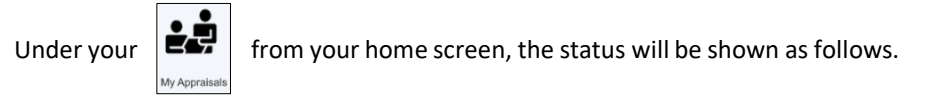

| (jig) =     |                         |          |      | Your se   | chool logo |
|-------------|-------------------------|----------|------|-----------|------------|
| QM Easy My. | Appraisals<br>Self Appl | raisals  |      | QMS Appra | isals      |
| Term        | Year                    | Status   | Term | Year      | Status     |
| 1           | 2024                    | Approved | 2    | 2024      | Approved   |

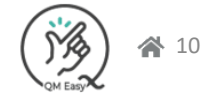

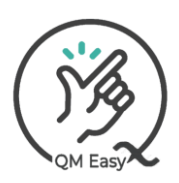

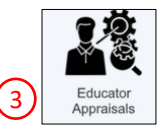

#### 3) Educator Appraisals

3.1 – On selecting this function, a list of all linked appraisee's will be displayed, along with their most recent appraisals and status of them.

| jig)                                                                                               |                        |    | Tagala (aus   |            |                                |             |           |           | Your s | chool l | ogo | () <u>*</u> |     |  |
|----------------------------------------------------------------------------------------------------|------------------------|----|---------------|------------|--------------------------------|-------------|-----------|-----------|--------|---------|-----|-------------|-----|--|
| QM Easy                                                                                            | Educator<br>Appraisals |    | appraisals a  | nd Self    | f appraisals<br>Appraisees (5) |             |           |           |        |         |     |             |     |  |
| Click/Tap Row To Select Appraisee QMS Appraisals 😵 2024 😵 (PL* = Post Level*) Signed Off (🗸 = Comp |                        |    |               |            |                                |             |           | complete) |        |         |     |             |     |  |
| FirstName                                                                                          | Surname                | PL | Grade         | Class      | Emp_By                         | Status      | Term/Year | Score %   | PL1    | PL2     | PL3 | Res         | PL4 |  |
| Patience                                                                                           | Mpanza                 | 1  | 7             | <b>7</b> M | SGB                            | In Progress | 2/2024    | 5.92      |        |         |     |             |     |  |
| Bridget                                                                                            | Jones                  | ۱  | 7             | 7H         | DBE                            | Approved    | 2/2024    | 68.42     |        |         |     |             |     |  |
| Logi                                                                                               | Naidoo                 | 1  | 7             | 6P         | DBE                            | Approved    | 2/2024    | 86.84     | ~      | ~       |     |             | ✓   |  |
| Ann                                                                                                | Other                  | 1  | I don't teach |            | SGB                            | Approved    | 2/2024    | 57.89     |        |         |     |             |     |  |
| Oscar                                                                                              | Orange                 | 1  | I don't teach | 40ra       | DBE                            | Approved    | 4/2024    | 61.84     |        |         |     |             |     |  |

#### 3.2 – Initiate a new Appraisal.

To initiate a new appraisal, select the relevant name from your appraisee list. ie Bridget Jones in the image below.

| ()%) I                                                                                  | MA Line Line Line Line Line Line Line Line |    |               |            |        |             |           |         |           |     | Your school logo |     |     |  |  |
|-----------------------------------------------------------------------------------------|--------------------------------------------|----|---------------|------------|--------|-------------|-----------|---------|-----------|-----|------------------|-----|-----|--|--|
| QM Easy Appraisals<br>Appraisees (5)                                                    |                                            |    |               |            |        |             |           |         |           |     |                  |     |     |  |  |
| Click/Tap Row To Select Appraisee QMS Appraisals 📚 2024 📚 (PL* = Post Level*) Signed Of |                                            |    |               |            |        |             |           | (✔ = 0  | Complete) |     |                  |     |     |  |  |
| FirstName                                                                               | Surname                                    | PL | Grade         | Class      | Emp_By | Status      | Term/Year | Score % | PL1       | PL2 | PL3              | Res | PL4 |  |  |
| Patience                                                                                | Mpanza                                     | 1  | 7             | <b>7</b> M | SGB    | In Progress | 2/2024    | 5.92    |           |     |                  |     |     |  |  |
| Logi                                                                                    | Naidoo                                     | 1  | 7             | 6P         | DBE    | Approved    | 2/2024    | 86.84   | ~         | ~   |                  |     | ✓   |  |  |
| Ann                                                                                     | Other                                      | ۱  | I don't teach |            | SGB    | Approved    | 2/2024    | 57.89   |           |     |                  |     |     |  |  |
| Oscar                                                                                   | Orange                                     | 1  | I don't teach | 40ra       | DBE    | Approved    | 4/2024    | 61.84   |           |     |                  |     |     |  |  |
| Bridget                                                                                 | Jones                                      | 1  | 7             | 7H         | DBE    |             |           | 0       |           |     |                  |     |     |  |  |

https://www.qmeasy.co.za

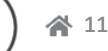

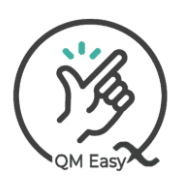

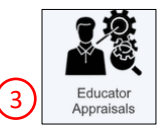

#### 3) Educator Appraisals

#### 3.2 – Completing a new Appraisal.

All static information within QM Easy for this appraisee will auto-populate the relevant fields

|                                | ator Doct Joyol 1               |                                 |                       |
|--------------------------------|---------------------------------|---------------------------------|-----------------------|
| praisal in trument Eq          | Tator Post- Level I             |                                 | Your school logo ()多) |
| ect: Term 2 😽                  | 2024 💙                          |                                 | Sector C              |
|                                |                                 |                                 |                       |
|                                |                                 |                                 |                       |
|                                |                                 |                                 | Annexure A 1          |
| Section A: Educat              | or and School Informat          | ion                             | Statue: New Appraisal |
| Section A. Educat              | or and school mornat            | lon                             | Statas, new Applaisar |
| 1 Appraises                    |                                 |                                 |                       |
| I. Applaisee                   |                                 |                                 |                       |
| Surname                        | Jones                           | First Name(s)                   | Bridget               |
| Designation                    | PLI EDUCATOR                    | Persal number                   | 98765432              |
| Highest Qualification          | Bachelor in Education           | Specialization in subject de    | omain Remedial        |
| Grade / Subjects taught        | 7 Rem all subjects and Gr 6 M   | aths                            |                       |
| during current appraisal year  |                                 |                                 |                       |
| 2. Appraiser                   |                                 |                                 |                       |
| Surname                        | Ndlovu                          | First Name(s)                   | Sbu                   |
| Designation                    |                                 | Persal number                   | 965210                |
| 3. School                      |                                 |                                 |                       |
| Name of school                 | Hillcrest Primary School        | Province                        | KZN                   |
| Circuit/district               | PINETOWN/KWASANTI               | Principal's name                | Errol Tobias          |
| Telephone                      | 0317651214                      | Cell No                         | 0317651214            |
|                                |                                 |                                 |                       |
| 4. EDUCATOR'S BRIEF JOE        | B DESCRIPTION (Subjects/Grades/ | Key areas of responsibility, et | tc)                   |
|                                | nt responsibilities             |                                 |                       |
| Is the leaching and assessment | 101000013101111003              |                                 |                       |

Scroll down and select the relevant score for each performance standard and criteria.

| Extra 23 kk                                                                                           |             |
|----------------------------------------------------------------------------------------------------|-------------|
| C+ Administrative duties                                                                              |             |
| Admin none                                                                                            |             |
| C+ Other: (Please specify)                                                                            | //          |
|                                                                                                    |             |
| SECTION B: APPRAISAL                                                                                  |             |
| Educator to be rated by selecting or entering a value between 1-4 for each descriptor                 |             |
| PERFORMANCE STANDARD 1: CREATION OF A POSITIVE LEARNING AND TEACHER ENVIRONMENT                       |             |
| Criterion 1: Learning and teaching environment                                                        |             |
| a. Seating arrangement promotes effective teaching and learning                                       | 1 ♥ 3 ④     |
| b.Classroom is tidy and clean                                                                         | <b>2</b> 34 |
| c. Teaching and learning support material (e.g. charts) are displayed and used in the classroom.      | 1204        |
| Criterion 2: Classroom Management                                                                     |             |
| a. Is punctual and organized in class                                                                 | 1230        |
| b.Ensures that learners are punctual and settle down quickly                                          | 1204        |
| c. Communication between educator and learners reflects mutual respect, cooperation and understanding | 1034        |
| d.Manages discipline effectively                                                                      | 1234        |

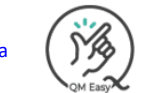

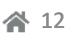

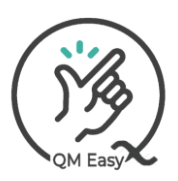

#### Post Level 2 & 3 User Manual

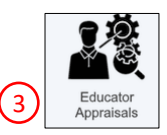

#### 3) Educator Appraisals

#### 3.2 – Completing a new Appraisal.

| PERFORMANCE STANDARD 5: EXTRA-MURAL AND CO-CURRICULAR PARTICIPATION    |      |
|------------------------------------------------------------------------|------|
| Criterion 1: Participation in extra-mural and co-curricular activities |      |
| a. Keeps updated inventory/register equipment under his/her care       | 1204 |
| b.Manages and takes good care of equipment and facilities              | 1♥3€ |
| c. Is involved in extra-mural and co-curricular activities             | 1230 |
| Extra mural and co-curricular activities: Total                        | 9    |
| Comments                                                               |      |
| Add comments by clicking these little icons.                           |      |
| Overall Total (Out Of 152)                                             | 24   |
| 6. Overall Remarks/Comments                                            |      |
| 🕼 + 6.1 Educator's comment on the appraisal                            |      |
|                                                                        |      |
| C+ 6.2 Appraiser's comments                                            |      |
| + 6.3 Resource person's comments (optional)                            |      |
| Add overall appraisal comments.                                        |      |
| Add Comment/Remark                                                     |      |

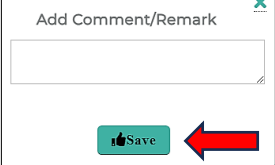

After saving, your comment will appear on the screen.

On completion, send it for approval. No need to print or email it, your appraisee will be automatically notified that you have submitted it, and they will log on and approve or decline it.

| QM Easy QMS made easy for: Sbu Ndlovu (PL2)               | If you can't finish it right now, App | SAVE SENI        | FOR APPROVAL | ወ |
|-----------------------------------------------------------|---------------------------------------|------------------|--------------|---|
| Appraisal Instrument Educator P<br>Select: Term 2 	¥ 2024 | ost- Level 1<br>\$                    | Your school logo | (B)          |   |
| Costion A: Educator and                                   | Coh ool loformation                   | Chattan N        | Annexure A 1 |   |

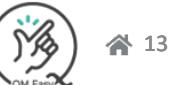

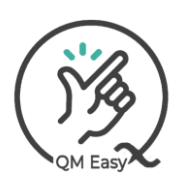

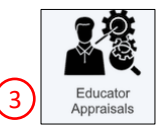

#### 3) Educator Appraisals

atience

Logi

Ann

Oscar

Mpanza

Naidoo

Other

Orange

1

1

1

1

7

7

I don't teach

I don't teach

### QMS Appraisal is declined.

3.3 – An appraisee has a right to accept or decline their appraisal. If they have chosen to decline the appraisal, you will be notified via email. Your home screen will also indicate an appraisal requires your attention.

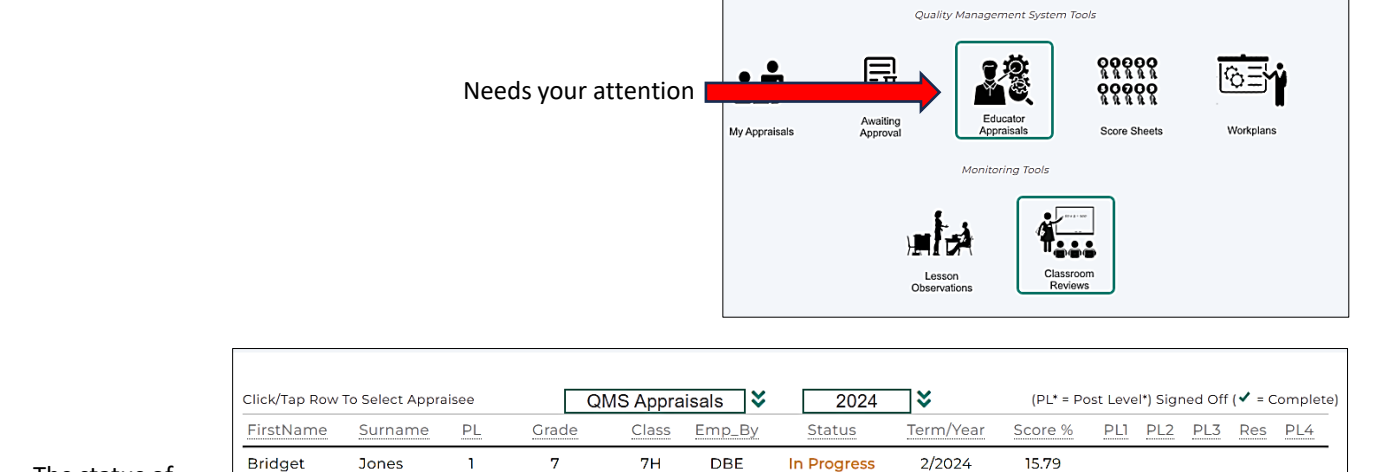

7M

6P

40ra

The status of

the appraisal

The reason for the decline, you are required to make the necessary changes then re-submit for approval

SGB

DBE

SGB

DBE

Declined

Approved

Approved

Approved

2/2024

2/2024

2/2024

4/2024

66.45

86.84

57.89

61.84

~

~

Image: A second second s

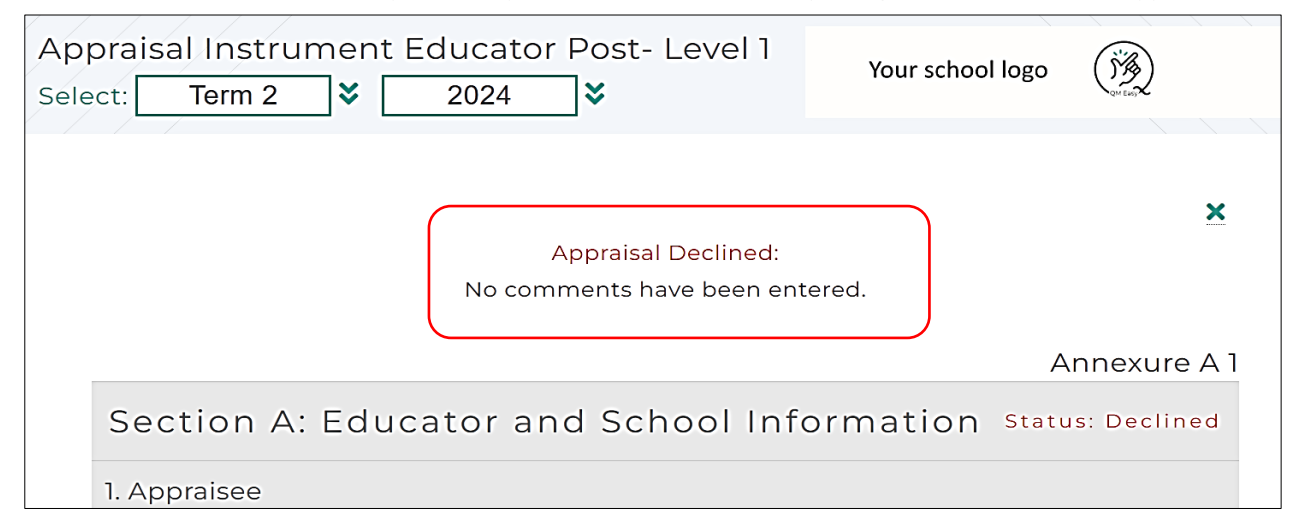

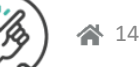

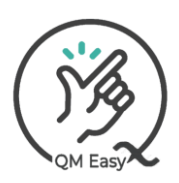

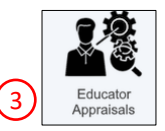

#### 3) Educator Appraisals

#### QMS Appraisal is approved.

3.3 – An appraisee has a right to accept or decline their appraisal approve your appraisal, it will reflect in your appraisee's list as follows:

|                             | Click/Tap Row To Select Appraisee |         |    | QM            | QMS Appraisals 💙 |        |             | 2024 💙    |         | (PL* = Post Level*) Signed Off (✔ = Complete) |     |     |     |     |  |
|-----------------------------|-----------------------------------|---------|----|---------------|------------------|--------|-------------|-----------|---------|-----------------------------------------------|-----|-----|-----|-----|--|
|                             | FirstName                         | Surname | PL | Grade         | Class            | Emp_By | Status      | Term/Year | Score % | PL1                                           | PL2 | PL3 | Res | PL4 |  |
| The status of the appraisal | Bridget                           | Jones   | 1  | 7             | 7H               | DBE    | In Progress | 2/2024    | 15.79   |                                               |     |     |     |     |  |
|                             | Logi                              | Naidoo  | 1  | 7             | 6P               | DBE    | Approved    | 2/2024    | 86.84   | ~                                             | ~   |     |     | ~   |  |
|                             | Patience                          | Mpanza  | 1  | 7             | 7M               | SGB    | Approved    | 2/2024    | 66.45   |                                               |     |     |     |     |  |
|                             | Ann                               | Other   | 1  | I don't teach |                  | SGB    | Approved    | 2/2024    | 57.89   |                                               |     |     |     |     |  |
|                             | Oscar                             | Orange  | 1  | I don't teach | 40ra             | DBE    | Approved    | 4/2024    | 61.84   |                                               |     |     |     |     |  |

## Sign off the appraisal for archiving

| 6. Overall Remarks/Co                    | omments                 |                    |                                          |           |                 |       |
|------------------------------------------|-------------------------|--------------------|------------------------------------------|-----------|-----------------|-------|
| 🕼 + 6.1 Educator's c                     | omment on the appra     | isal               |                                          |           |                 |       |
| happy, thank you                         |                         |                    |                                          |           |                 |       |
| C+ 6.2 Appraiser's                       | comments                |                    |                                          |           |                 | //    |
| Add comments b                           | y clicking these little | icons.             |                                          |           |                 |       |
| 2+ 6.3 Resource pe                       | erson's comments (opt   | tional)            |                                          |           |                 |       |
|                                          |                         |                    |                                          |           |                 |       |
|                                          |                         |                    |                                          |           |                 |       |
| 🕼 + 6.4 Principal's c                    | omments                 |                    |                                          |           |                 |       |
|                                          |                         |                    |                                          |           |                 |       |
| 12+ 65 Recommen                          | dations (Development    | Needed)            |                                          |           |                 |       |
|                                          |                         | , needed)          |                                          |           |                 |       |
| These recommen                           | dations will pull thro  | ugh to the appra   | aisee's annual sc                        | ore sheet |                 | 1     |
| I <mark>e</mark> gree/do not agree       | with the overall per    | formance rating:   | :                                        |           |                 |       |
| Appraisee/Educato                        | r Appraise              | r/Deputy Head      | Pesource                                 | e Person  | Prin            | cipal |
| () () () () () () () () () () () () () ( |                         | ®                  | () () () () () () () () () () () () () ( | N         | ©               | N     |
| Agree Date:                              | Agree Date:             |                    | Agree Date:                              |           | Validated Date: |       |
|                                          | Click here to s         | sign off, enter yo | ur                                       |           |                 |       |

password for validation and Save.

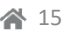

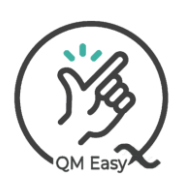

#### Post Level 2 & 3 User Manual

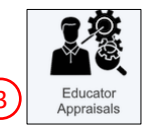

#### 3) Educator Appraisals View to Download it. \* Appraisals Q PDF ወ QM Easy QMS made easy for: Sbu Ndlovu (PL2) Appraisal Instrument Educator Post- Level 1 S'AS Your school logo Term 2 ¥ 2024 Select: ⋧ Annexure A1 Section A: Educator and School Information Status: Approved 1. Appraisee Surname Mpanza First Name(s) Patience Designation PLI EDUCATOR Persal number 23568952 Highest Qualification Bachelor in Education Specialization in subject Maths domain Grade / Subjects taught during current appraisal

#### Downloadable PDF version of Annexure A 1 Appraisal Instrument Document

| QM Easy QN                | IS made easy for: Sbu Ndlo | ovu (PL2)                |                                                                                                    |                                  |             |                  |                |     | * | ወ |
|---------------------------|----------------------------|--------------------------|----------------------------------------------------------------------------------------------------|----------------------------------|-------------|------------------|----------------|-----|---|---|
|                           | () <sup>3</sup> 3          |                          |                                                                                                    |                                  |             | Your school logo | (13 <u>8</u> ) |     |   |   |
|                           | E Appraisal PL1: Pati      | ence_Mpanza2024          | 1 / 5 + - 1                                                                                               | 29% +   🗊 🛇                      | )           |                  | ŧ              | ð : |   |   |
|                           |                            | Your school              | logo ()3                                                                                                  |                                  |             | Annexure A 1     |                |     |   |   |
|                           |                            |                          | QUALITY MANAGEM<br>APPRAISAL<br>EDUCATOR: 1<br>(To be completed twice during the<br>SECTION A: EDUCATOR A | QMS)<br>d November)<br>ATION     |             |                  |                |     |   |   |
|                           |                            | 1. APPRAISEE             |                                                                                                    |                                  | Status: App | roved Year: 2024 |                |     |   |   |
|                           |                            | Surname                  | Mpanza                                                                                                    | First names                      | Patience    |                  |                |     |   |   |
|                           |                            | Designation              | PL1 EDUCATOR                                                                                              | Persal #                         | 23568952    |                  |                |     |   |   |
|                           |                            | Highest<br>Qualification | Bachelor in Education                                                                                     | Specialization in subject domain | Maths       |                  |                |     |   |   |
| $\langle \rangle \rangle$ |                            | Grade / Subjects         | taught during current appraisal year                                                                      |                                  |             |                  |                |     |   |   |
|                           |                            | 2. APPRAISER             |                                                                                                    |                                  |             |                  |                |     |   |   |
|                           |                            | Surname                  | Ndlovu                                                                                                    | First names                      | Sbu         |                  |                |     |   |   |
|                           |                            |                          |                                                                                                    |                                  |             |                  |                |     | _ |   |

https://www.qmeasy.co.za

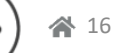

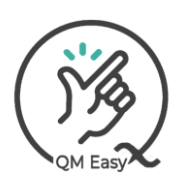

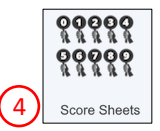

#### 4) Score Sheets

You have access to all linked appraisee's score sheets, which can be opened by clicking the required record

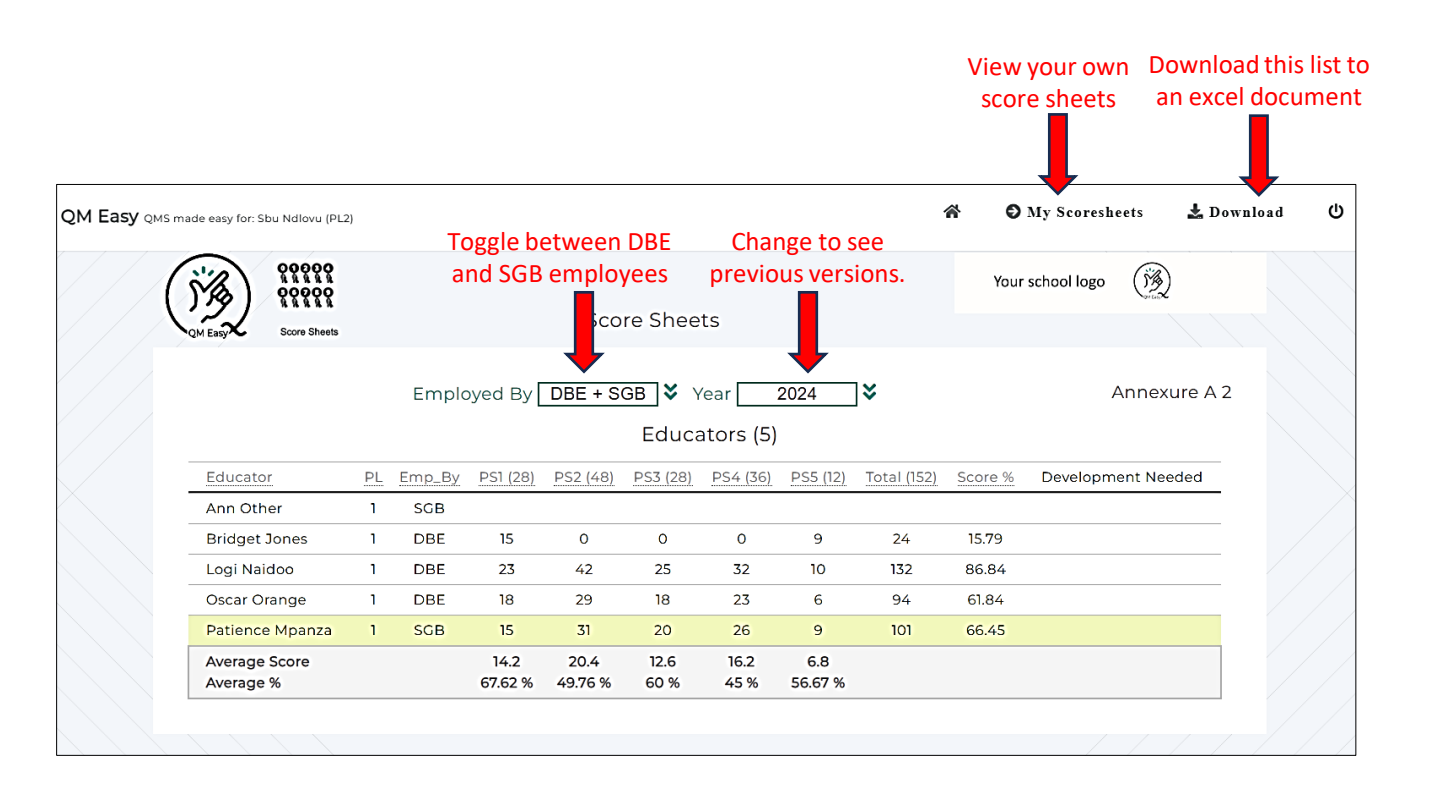

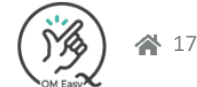

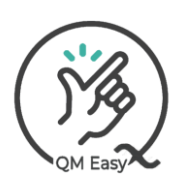

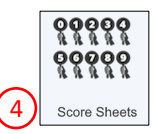

| Sco | ore Sheets                 | Chang<br>previous            | e to see<br>versions. |                  | D         | ownload it. |   |
|-----|----------------------------|------------------------------|-----------------------|------------------|-----------|-------------|---|
| Eas | 𝒱 QMS made easy for: Sbu № | Ndlovu (PL2)                 |                       | 谷 《 My Ap        | praisee's | 🛓 PDF       | ( |
|     |                            | Year 20                      | 24 😵                  |                  | Anne      | xure A 2    |   |
|     |                            | COMPOSITE SC                 | ORE SHEET: PL         | 1 EDUCATOR       |           |             |   |
|     | Educator                   | Patience Mpanza              | Term/Year             | 4/2024           |           |             |   |
|     | Persal Number              | 23568952                     | School                | Hillcrest Primar | y School  |             |   |
|     | PERFORMANCE ST             | TANDARD                      |                       | MAXIMUM SCORE    | EDUCATOR  | SCORE       |   |
|     | 1. Creation of a posi      | tive learning and teaching e | 28                    | 15               |           |             |   |
|     | 2. Curriculum know         | ledge, lesson planning and   | 48                    | 31               |           |             |   |
|     | 3. Learner assessme        | ent and achievement          |                       | 28               | 20        |             |   |
|     | 4.Professional deve        | lopment                      |                       | 36               | 26        |             |   |
|     | 5. Extra-mural and c       | co-curricular participation  |                       | 12               | 9         |             |   |
|     | FINAL: SCORE               |                              |                       | 152              | 10        | 1           |   |
|     | PERCENTAGE (Educ           | cator Score ÷ 152) x 100 =   |                       | 66.45            | 5 %       |             |   |
|     | Educators Commer           | nter .                       |                       |                  |           |             |   |
|     | happy, thank you           |                              |                       |                  |           |             |   |
|     | Appraiser's Comme          | ents:                        |                       |                  |           |             |   |
|     | Resource Person's (        | Comments:                    |                       |                  |           |             |   |
|     | Principal's Commer         | nts:                         |                       |                  |           |             |   |
|     | Recommendations            | :                            |                       |                  |           |             |   |
|     |                            |                              |                       |                  |           |             |   |

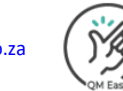

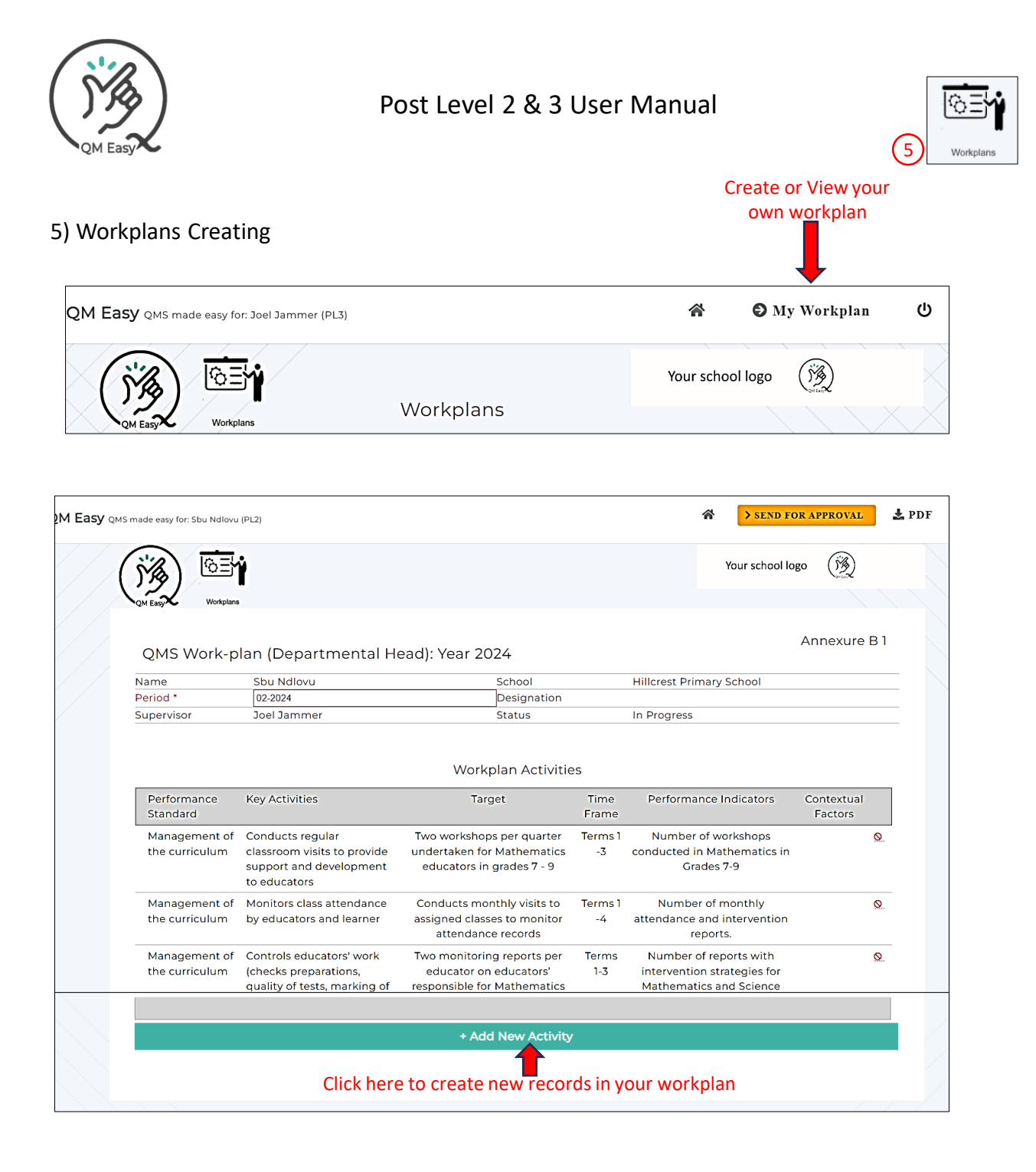

# On completion of your workplan, submit it to your appraiser for approval.

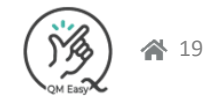

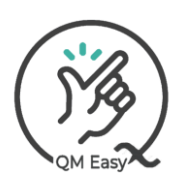

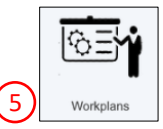

#### 5) Workplans Approving

| QM Easy QMS   | S made easy fo | r: Joel Jammer (F | PL3)       |             |          | 1      | <b>*</b>            | \varTheta My Workpla | n  |
|---------------|----------------|-------------------|------------|-------------|----------|--------|---------------------|----------------------|----|
| (jig          |                | <b>i</b> i        |            | rkplanc     |          | You    | r school            | logo                 |    |
| QM Easy       | C Workpl       | lans              | VVC        | лкріанз     |          |        |                     |                      |    |
| of all Apprai | see            |                   |            |             |          |        |                     |                      |    |
| workplans     | rstName        | Surname           | Post Level | Designation | Persal # | Emp_By | Class               | Period Status        | 5  |
| Sk            | ou             | Ndlovu            | 2          |             | 965210   | DBE    | 3S                  | •                    |    |
|               |                |                   |            |             |          |        |                     | 1                    |    |
|               |                |                   |            |             |          |        | Blar                | ak in these field    | 4c |
|               |                |                   |            |             |          |        | Blank in these fiel |                      |    |

| QM Easy QMS made easy for: Joel Jammer (PL3)                                 | n U    |
|------------------------------------------------------------------------------|--------|
| Your school logo                                                             |        |
| OM Easy Workplans Workplans                                                  |        |
|                                                                              | _      |
| FirstName Surname Post Level Designation Persal # Emp_By Class Period Status | $\sim$ |
| Sbu Ndlovu 2 965210 DBE 3S 02-2024 Waiting Approv                            |        |
|                                                                              |        |

Appraisee's workplan awaiting your approval

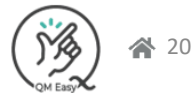

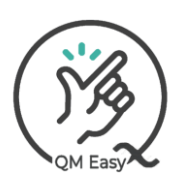

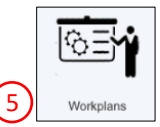

#### 5) Workplans Approving

After you have assessed the workplan, you have the choice to approve or decline it. Either way, your appraisee will be automatically sent an email informing them.

|             |                                  |                                                                          |                              |                                                                                           |                                                                                                    |                    | OR                                                                                                  |                       |        |
|-------------|----------------------------------|--------------------------------------------------------------------------|------------------------------|-------------------------------------------------------------------------------------------|----------------------------------------------------------------------------------------------------|--------------------|----------------------------------------------------------------------------------------------------|-----------------------|--------|
| asy on      | IS made easy for: Joel Jamme     | r (PL3)                                                                  |                              |                                                                                           |                                                                                                    | *                  | APPROVE                                                                                             | DECLINE               | 🛃 PDF  |
|             | ())<br>())<br>())                | Ì                                                                        |                              |                                                                                           |                                                                                                    |                    | Your school logo                                                                                    | ( <u>13</u> )         |        |
|             | QMEasy Workplans<br>QMS Work-p   | lan (Departm                                                             | ental H                      | lead): Year 2024                                                                          |                                                                                                    |                    | A                                                                                                   | nnexure B 1           |        |
|             | News                             | Chu Mallaun                                                              |                              | Cabaal                                                                                    |                                                                                                    | L Ullana at D      | view en v. Cala a a l                                                                               |                       | _ \    |
|             | Deriod *                         | 02-2024                                                                  |                              | Designs                                                                                   | tion                                                                                                    | HIICIESUP          | ninary school                                                                                       |                       | -      |
|             | Supervisor                       | Joel Jammer                                                              |                              | Status                                                                                    |                                                                                                    | Waiting A          | oproval                                                                                             |                       | _      |
|             |                                  |                                                                          |                              | Workplan Ac                                                                               | tivities                                                                                                    |                    |                                                                                                    |                       |        |
|             | Performance<br>Standard          | Key Activities                                                           |                              | Target                                                                                    | Time<br>Fram                                                                                                    | e Perfo            | rmance Indicators                                                                                   | Contextual<br>Factors |        |
|             | Management of<br>the curriculum  | Conducts regular<br>visits to provide su<br>and development<br>educators | classroor<br>ipport<br>to    | n Two workshops per qu<br>undertaken for Mather<br>educators in grades                    | uarter Terms<br>matics -3<br>7 - 9                                                                                              | s1 Num<br>conduct  | ber of workshops<br>ed in Mathematics in<br>Grades 7-9                                              |                       | 1      |
|             | Management of the curriculum     | Monitors class atte<br>by educators and                                  | endance<br>learner           | Conducts monthly vis<br>assigned classes to me<br>attendance record                       | sits to Terms<br>onitor -4<br>ds                                                                                                | s 1 Nur<br>attenda | nber of monthly<br>nce and intervention<br>reports.                                                 |                       | -      |
|             | Management of                    | Controls educator                                                        | s' work                      | Two monitoring repor                                                                      | ts per Term<br>ors' 1-3                                                                                                    | is Numi            | per of reports with                                                                                 |                       |        |
|             |                                  |                                                                          |                              |                                                                                           |                                                                                                    |                    | Do                                                                                                  | ownload i             | t. 📘   |
| asy ⊙∾      | 15 made easy for: Joel Jamme     | r (PL3)                                                                  |                              |                                                                                           |                                                                                                    | â                  | APPROVE                                                                                             | DECLINE               | 🛃 PDF  |
|             | ()Å) 103                         | ì                                                                        |                              |                                                                                           |                                                                                                    |                    | Your school logo                                                                                    | (B)                   |        |
|             | QM Easy Workplans                |                                                                          |                              |                                                                                           |                                                                                                    |                    |                                                                                                    |                       |        |
|             |                                  | QMS                                                                      | NORK-PL                      | AN (Departmental Head): Year 2                                                            | 024                                                                                                    |                    |                                                                                                    |                       |        |
|             |                                  | PERIO                                                                    | D                            | Sbu Ndlovu<br>02-2024                                                                     |                                                                                                    | SCHOOL<br>DESIGNA  | Hillcrest Primary Schoo<br>TION                                                                     | ol                    |        |
|             |                                  | Perfor                                                                   | mance K                      | ey Activities                                                                             | Targets                                                                                                    | Time-Frame         | Performance Indicators                                                                              | Contextual F          | actors |
|             |                                  | Manag<br>the cur                                                         | ement of C<br>iculum to      | onducts regular classroom visits<br>provide support and<br>avelopment to educators        | Two workshops<br>per<br>quarter<br>undertaken for<br>Mathematics<br>educators<br>in grades 7 - 9                                | Terms<br>1<br>-3   | Number of workshops conducte<br>in<br>Mathematics in Grades 7-9                                     | d                     |        |
| Dow<br>of V | vnloaded versic<br>Workplan (PDF | on Manag<br>the cur                                                      | ement of M<br>iculum en      | onitors class attendance by<br>ducators and learner                                       | Conducts<br>monthly visits<br>to assigned<br>classes to<br>monitor<br>attendance<br>records                                     | Terms<br>1 -4      | Number of monthly attendance intervention reports.                                                  | and                   |        |
|             |                                  | Manag<br>the cur                                                         | ement of C<br>iculum pi<br>m | ontrols educators' work (checks<br>eparations, quality of tests,<br>arking of tasks, etc) | Two monitoring<br>reports<br>per educator on<br>educators'<br>responsible<br>for Mathematics<br>and<br>Science in<br>Grades 7-9 | Terms<br>1-3       | Number of reports with interven<br>strategies for Mathematics and<br>Science educators in Grades 7- | 9.                    |        |
|             |                                  | Manag<br>the cur                                                         | ement of M<br>iculum ch      | oderates learners tasks by<br>ecking books regularly                                      | 10% of learners'<br>tasks/books<br>moderated                                                                                    | Terms<br>1-3       | Percentage of learners'<br>tasks/books<br>moderated.                                                |                       |        |

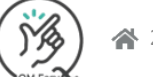

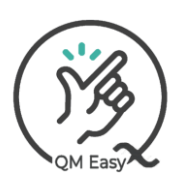

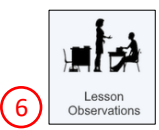

|                                         | bservati                                                                                                    | ons                                                                                                    |                                                                                       |                                                                                             |                                    |                                     |                 |                              |               | View and ap<br>own lesson o | prove your<br>bservations | 5      |
|-----------------------------------------|----------------------------------------------------------------------------------------------------|----------------------------------------------------------------------------------------------------|---------------------------------------------------------------------------------------|---------------------------------------------------------------------------------------------|------------------------------------|-------------------------------------|-----------------|------------------------------|---------------|-----------------------------|---------------------------|--------|
| QM Easy QMS made e                      | easy for: Joel Jar                                                                                                    | nmer (PL3)                                                                                                    |                                                                                       |                                                                                             |                                    |                                     |                 |                              | <b>^</b>      | ⊖My Lesson C                | bservations               | ወ      |
| (                                       | jig)                                                                                                    | Hita                                                                                                    |                                                                                       |                                                                                             |                                    |                                     |                 | You                          | r school log  | • ( <u>*</u>                |                           |        |
|                                         | QM Easy                                                                                                    | Lesson<br>Observations                                                                                                    |                                                                                       |                                                                                             | Арі                                | oraisee                             | 5 (2)           |                              |               |                             |                           |        |
|                                         |                                                                                                    |                                                                                                    |                                                                                       |                                                                                             |                                    |                                     |                 |                              |               |                             |                           |        |
|                                         | Click/Tap I                                                                                                    | Row To Select                                                                                                    | Appraisee                                                                             |                                                                                             | 202                                | 4 😵                                 | (PL             | * = Post Leve                | el*) Sianed C | iff (🖌 = Complete)          |                           |        |
|                                         | FirstNan                                                                                                    | ne Surname                                                                                                    | PL Grad                                                                               | le Class                                                                                    | Emp_By                             | Status                              | Term/Yea        | ar <u>Score</u>              | PL1 PL2       | PL3 Res PL4                 |                           |        |
| Select                                  | John                                                                                                    | Dec                                                                                                    | 1 7                                                                                   | (7                                                                                          |                                    | 1-                                  | 1/2027          | <u>%</u>                     |               |                             |                           |        |
| Appraisee for                           | John                                                                                                    | Doe                                                                                                    | 1 3                                                                                   | 4J                                                                                          | 208                                | Progress                            | 1/2024          | 57.69                        |               |                             |                           |        |
| observation                             | Sou                                                                                                    | Ndlovu                                                                                                    | 2 3                                                                                   | 3S                                                                                          | DBE                                |                                     |                 | 0                            |               |                             |                           |        |
|                                         |                                                                                                    |                                                                                                    |                                                                                       |                                                                                             |                                    | L                                   |                 |                              |               |                             |                           |        |
| Complete all red<br>QM Easy QMS made e  | equired de                                                                                                    | nmer (PL3)                                                                                                    | e lesso                                                                               | n obser<br>🎢                                                                                | vation<br>«                        | My Appra                            | isee's          | SAVE                         | > SEND F      | OR APPROVAL                 | Q PDF                     | ሪ      |
| Complete all red<br>QM Easy QMS made e  | equired de                                                                                                    | ESSON C                                                                                                    |                                                                                       | n obser<br>🎓<br>VATION                                                                      | vation<br>« 1                      | My Appra                            | isee's          | SAVE                         | > SEND F      | or Approval                 | Q PDF                     | ڻ<br>ل |
| Complete all red<br>QM Easy QMS made en | equired de<br>masy for: Joel Jan                                                                                                | etails of th                                                                                                    | e lesso<br>BSER<br>ENT                                                                | n obser<br>A<br>VATION                                                                      | vation<br>« 1<br>N                 | My Appra<br>2024                    | isee's 【        | E SAVE                       | > SEND F      | or Approval                 | <b>Q PDF</b>              | ტ      |
| Complete all red<br>QM Easy QMS made e  | equired de<br>easy for: Joel Jan                                                                                                | etails of th<br>nmer (PL3)<br>ESSON C                                                                                                    | e lesso<br>DBSER\<br>ENT<br>T€                                                        | n obser<br>A<br>VATION<br>erm/Yea                                                           | vation<br>« 1<br>N<br>ar 1/        | My Appra<br>2024                    | isee's 【        | B SAVE<br>Your               | > SEND F      | or APPROVAL                 | <b>Q PDF</b><br>ration    | Ċ      |
| Complete all red<br>QM Easy QMS made e  | equired de<br>Pasy for: Joel Jan                                                                                                | etails of th                                                                                                    | e lesso<br>DBSER<br>ENT<br>Te                                                         | n obser<br>A<br>VATION                                                                      | vation<br>« )<br>N<br>ar <u>1/</u> | Му Аррга<br>2024                    | isee's<br>♥     | P SAVE<br>Your               | > SEND F      | OR APPROVAL                 | <b>Q PDF</b><br>ration    | U      |
| Complete all red                        | equired de<br>hasy for: Joel Jan                                                                                                | ESSON C<br>NSTRUMI                                                                                                    | DBSER<br>DBSER<br>ENT<br>Te<br>Ndlovu                                                 | n obser                                                                                     | vation<br>« 1<br>N<br>ar 1/        | My Appra                            | isee's <b>(</b> | Subject Topic                | > SEND F      | OR APPROVAL                 | <b>Q</b> PDF              | ڻ      |
| Complete all red<br>QM Easy QMS made en | equired de<br>masy for: Joel Jan<br>L<br>L<br>L<br>L<br>L<br>L<br>L<br>L<br>L<br>L<br>L<br>L<br>L<br>L<br>L<br>L<br>L<br>L<br>L | ESSON C<br>NSTRUMI<br>s Name Sbu<br>26<br>By Joe                                                                                                  | DBSER<br>DBSER<br>ENT<br>Te<br>J Ndlovu<br>Feb 2024<br>J Jamme                        | n obser<br>A<br>VATION<br>erm/Yea<br>(Class 35<br>r                                         | vation<br>« 1<br>ar 1/             | My Appra                            | isee's 【        | Subject Topic Term/Yea       | Status        | OR APPROVAL                 | <b>Q</b> PDF              | Ċ      |
| Complete all red<br>QM Easy QMS made e  | Educator's<br>Date<br>Observed<br>ENVIRO                                                                                        | etails of the<br>namer (PL3)<br>ESSON C<br>NSTRUMI<br>S Name Sbu<br>26<br>By Joe<br>RMANCE ST<br>NMENT                                            | DBSER<br>DBSER<br>ENT<br>Te<br>J Ndlovu<br>Feb 2024<br>J Jamme                        | n obser                                                                                     | N<br>ar 1/                         | <b>Му Аррга</b><br>2024<br>DF A POS | isee's<br>↓     | Subject<br>Topic<br>Term/Yea | Status        | OR APPROVAL                 | <b>Q</b> PDF              | Ċ      |
| Complete all red                        | Educator's<br>Date<br>Observed<br>PERFOF<br>ENVIRO                                                                              | ESSON C<br>NSTRUMI<br>amer (PL3)<br>ESSON C<br>NSTRUMI<br>ESSON C<br>NSTRUMI<br>26<br>By Joe<br>RMANCE ST<br>NMENT<br>: Learning all              | DBSER<br>DBSER<br>ENT<br>Te<br>J Ndlovu<br>Feb 2024<br>J Jamme<br>TANDAR              | n obser<br>A<br>VATION<br>erm/Yea<br>(Class 3S<br>r<br>D 1: CRE<br>ng enviro                | N<br>ar 1/                         | My Appra                            | isee's<br>⇒     | Subject<br>Topic<br>Term/Yea | Status        | OR APPROVAL                 | <b>Q</b> , <b>PDF</b>     | ٢      |
| Complete all red<br>QM Easy QMS made e  | equired de<br>hasy for: Joel Jan<br>L<br>L<br>L<br>L<br>L<br>L<br>L<br>L<br>L<br>L<br>L<br>L<br>L                               | etails of the<br>normer (PL3)<br>ESSON C<br>NSTRUMI<br>S Name Sbu<br>26<br>By Joe<br>RMANCE ST<br>NMENT<br>: Learning an<br>ag arrangem           | e lesson<br>DBSER\<br>ENT<br>I Ndlovu<br>Feb 2024<br>I Jamme<br>TANDAR                | n obser<br>A<br>VATION<br>erm/Yea<br>(Class 3S<br>r<br>D 1: CRE<br>ng environ<br>notes effe | ATION Conment;                     | My Appra                            | isee's<br>↓     | Subject<br>Topic<br>Term/Yea | Status        | OR APPROVAL                 | <b>Q</b> PDF              | Ċ      |
| Complete all red                        | equired de<br>assy for: Joel Jan<br>L<br>L<br>L<br>L<br>L<br>L<br>L<br>L<br>L<br>L<br>L<br>L<br>L                               | etails of the<br>mmer (PL3)<br>ESSON C<br>NSTRUMI<br>S Name Sbu<br>26<br>By Joe<br>RMANCE ST<br>NMENT<br>: Learning and<br>rangem<br>room is tidy | e lesson<br>DBSER<br>ENT<br>Te<br>I Ndlovu<br>Feb 2024<br>I Jamme<br>TANDAR<br>TANDAR | n obser<br>A<br>VATION<br>erm/Yea<br>(Class 3S<br>r<br>D 1: CRE<br>ng environ<br>notes effe | ATION Conment;<br>ective tead      | My Appra                            | isee's          | Subject<br>Topic<br>Term/Yea | Status        | OR APPROVAL                 | <b>Q</b> PDF<br>ration    | Ċ      |

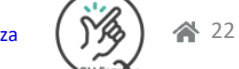

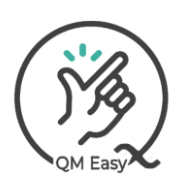

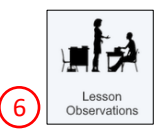

#### 6) Lesson Observations

|                                        |                                                    |                             | Send                          | to appraisee for<br>approval |       |   |
|----------------------------------------|----------------------------------------------------|-----------------------------|-------------------------------|------------------------------|-------|---|
| de easy for: Joel Jammer (PL3          | 含                                                  | « My Appraisee's            | SAVE >                        | SEND FOR APPROVAL            | Q PDF | ሪ |
| LESSO<br>INSTRU                        | N OBSERVATION<br>JMENT<br>Term/Year [              | 1/2024 💙                    | Your sch                      | nool logo 🥳                  | ation |   |
| Educator's Name<br>Date<br>Observed By | Sbu Ndlovu (Class 3S<br>26 Feb 2024<br>Joel Jammer |                             | Subject<br>Topic<br>Term/Year | Annexure E 2                 |       |   |
| PERFORMANC                             | TEACHER                                            |                             |                               |                              |       |   |
| Criterion 1: Learni                    | ng and teaching environn                           | nent;                       |                               | Rating                       |       |   |
| a. Seating arran                       | gement promotes effecti                            | ve teaching and learnin     | g                             | 1234                         |       |   |
| b.<br>Classroom is                     | idy and clean                                      |                             |                               | (1)(2)(3)(4)                 |       |   |
| c. Teaching and                        | learning support materia                           | al (e.g. charts) are displa | yed and used in th            |                              |       |   |

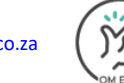

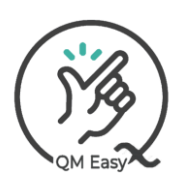

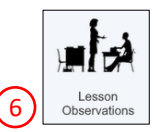

#### 6) Lesson Observations (Approve/Decline yours)

| E           | Yo<br>ither way, your     | u may approve or decline<br>appraiser will be automati | your lesson<br>ically sent a | approval.<br>n email inforr | ning them     | Downloa        | ıd it. |
|-------------|---------------------------|--------------------------------------------------------|------------------------------|-----------------------------|---------------|----------------|--------|
|             |                           |                                                        |                              |                             | OR            |                |        |
| QM Easy QMS | made easy for: Bridget Jo | nes (PL1)                                              | <b>A</b>                     | APPROVE                     | <b>H</b> DECL | INE Q PDF      | ወ      |
| (           |                           | N OBSERVATION<br>IMENT                                 |                              | Your se                     | chool logo    | ( <u>33</u> )  |        |
|             |                           | Term/Year 1/20                                         | 24 💙                         |                             | Status: Wa    | aiting Approva | al     |
|             |                           |                                                        |                              |                             |               |                |        |
|             |                           |                                                        |                              |                             | ۸nn           | EVUIS E 2      |        |
|             | Educator's Name           | Bridget Jones (Class 7H)                               |                              | Subject                     | Technology    |                |        |
|             | Date                      | 08 Feb 2024                                            |                              | Topic                       | Magnetism     | 1              |        |
|             | Observed By               | Errol Tobias                                           |                              | Term/Year                   | 1/2024        |                |        |
|             |                           |                                                        |                              |                             |               |                |        |
|             | PERFORMANC                | E STANDARD 1: CREATION OF                              | A POSITIVE                   | LEARNING AND                | TEACHER       |                |        |
|             | ENVIRONMEN                | ſ                                                      |                              |                             |               |                |        |
|             |                           |                                                        |                              |                             |               |                |        |
|             | Criterion 1: Learnin      | ng and teaching environment;                           |                              |                             | F             | Rating         |        |
|             | a.Seating arrange         | ment promotes effective teaching                       | ) and learning               |                             | (             | 1030           |        |
|             |                           |                                                        |                              |                             | -             |                |        |
|             | b.Classroom is tid        | y and clean                                            |                              |                             | (             | 1034           |        |
|             | c.Teaching and lea        | arning support material (e.g. chart                    | ts) are displaye             | ed and used in the          | e classroom   | 1204           |        |
|             | Sub-total                 |                                                        |                              |                             |               | 7              |        |
|             | Criterion 2: Classro      | oom Management                                         |                              |                             | F             | ating          |        |
|             | a.ls punctual and         | organized in class                                     |                              |                             | (             | 9234           |        |

|                      |                                                                |                                |               | Enter Reason For Declining.                                                    |
|----------------------|----------------------------------------------------------------|--------------------------------|---------------|--------------------------------------------------------------------------------|
| If you 👎 decline     | it, enter your reason as it wi<br>they will be notified by ema | ll be sent back to your<br>il. | appraiser and | (Appraisee will be notified by email)                                          |
| You can approve your | lesson observation and sign                                    | t off using these featu        | res.          | <b>#</b> Decline                                                               |
|                      |                                                                | Ļ                              |               | John Doe (PL1)                                                                 |
| APPROVE              | Agreed                                                         |                                |               | To indicate you agree with this document,<br>please enter your Log In Password |
|                      | Appraisee                                                      | Ø (N)                          |               | in the box below and select "OK"                                               |
|                      | Agreed Date                                                    |                                |               | rassword                                                                       |

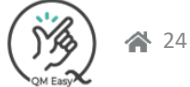

¢ОК

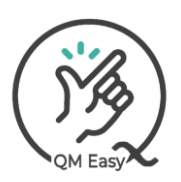

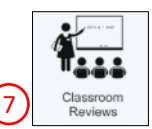

#### 7) Lesson Observations

#### View and approve your own classroom reviews QM Easy QMS made easy for: Sbu Ndlovu (PL2) 1 **⊘**My Classroom Reviews ሮ (33) Your school logo Appraisees (5) Click/Tap Row To Select Appraisee 2024 💙 (PL\* = Post Level\*) Signed Off (✓ = Complete) FirstName Class Term/Year Score % PL1 PL2 PL3 Res PL4 ΡL Grade Emp\_By Status Surname Select Bridget 1 7 7H DBE Waiting Approval 1/2024 57.14 Jones Appraisee for 1 7 6P DBF 1/2024 66.07 Logi Naidoo Approved a new Patience Mpanza 1 7 7M SGB 0 SGB 0 observation Ann Other 1 I don't teach 0 Oscar 1 40ra DBE Orange I don't teach

For a new Classroom Review, you may be asked to select the Term on this review.

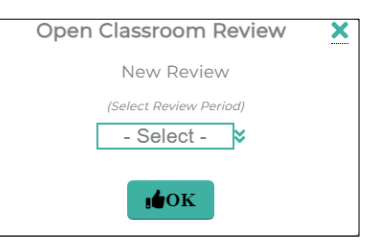

#### Complete all required details of the lesson observation

| QM Easy QMS made easy for: Sbu Ndlovu (PL2)                  | ŕ                               | «My Appraisee's                                          | SAVE | > SEND FOR APPROVAL | Q PDF  |  |
|--------------------------------------------------------------|---------------------------------|----------------------------------------------------------|------|---------------------|--------|--|
|                                                              | DN                              |                                                          |      | Your school logo    |        |  |
|                                                              | Term/Year 1/20                  | 24 💙                                                     |      | Status: New         | Review |  |
| Educator: Patience Mpanza<br>Class: 7M<br>Persal #: 23568952 | Date<br>Term<br>Revie           | Of Review: 26 Feb 2<br>/Year: 1/2024<br>ewer: Sbu Ndlovu | 2024 |                     |        |  |
| Classroom Appearance                                         |                                 |                                                          |      |                     |        |  |
|                                                              | (I = Needs Attention; 2 = Avera | ge; 3 = Good; 4 = Excellent)                             |      |                     |        |  |
| Posters, displays, stimulating classroom.                    |                                 |                                                          |      | 02                  | 2 🕙    |  |
| Neatness of classroom.                                       |                                 |                                                          |      | 00                  | 34     |  |
| Arrangement of desks conducive to learning.                  |                                 |                                                          |      | 120                 | 30     |  |
| Positive class atmosphere.                                   |                                 |                                                          |      | $\mathbb{O}$        | 30     |  |
| Record Check                                                 |                                 |                                                          |      |                     |        |  |
|                                                              | (I =Not Available; 2 = Need     | s Work; 3 = Up To Date)                                  |      |                     |        |  |
| Weekly Planning.                                             |                                 |                                                          |      | 00                  | 23     |  |
|                                                              |                                 |                                                          |      |                     |        |  |

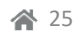

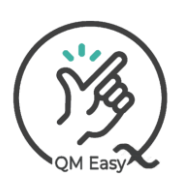

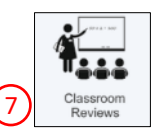

#### 7) Classroom Review Send to appraisee for approval 1 «My Appraisee's SAVE SEND FOR APPROVAL Q PDF ወ QM Easy QMS made easy for: Sbu Ndlovu (PL2) CLASSROOM OBSERVATION Your school logo (13) INSTRUMENT Status: New Review Term/Year 1/2024 **`** Educator: Patience Mpanza Date Of Review: 26 Feb 2024 Term/Year: 1/2024 Reviewer: Sbu Ndlovu Class: 7M Persal #: 23568952 Classroom Appearance (I = Needs Attention; 2 = Average; 3 = Good; 4 = Excellent) 1200 Posters, displays, stimulating classroom. 1♥3€ Neatness of classroom. 1230 Arrangement of desks conducive to learning. 1234 Positive class atmosphere. Record Check (I =Not Available; 2 = Needs Work; 3 = Up To Date) 123 Weekly Planning.

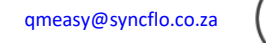

https://www.qmeasy.co.za

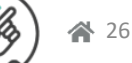

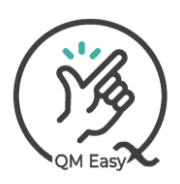

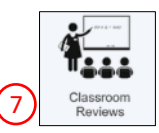

#### 7) Classroom Review (Approve/Decline yours)

#### You may approve or decline your classroom review. Either way, your appraiser will be automatically sent an email informing them. Download it. OR \* **Q** PDF ወ 🖬 APPROVE **P** DECLINE QM Easy QMS made easy for: Bridget Jones (PLI) CLASSROOM OBSERVATION Your school logo INSTRUMENT 1/2024 ⋧ Status: Waiting Approval Term/Year Educator: Bridget Jones Class: 7H Persal #: 98765432 Date Of Review: 08 Feb 2024 Term/Year: 1/2024 Reviewer: Sbu Ndlovu **Classroom** Appearance (1 = Needs Attention; 2 = Average; 3 = Good; 4 = Excellent) <234</ Posters, displays, stimulating classroom. 1034 Neatness of classroom 1204 Arrangement of desks conducive to learning. 1230 Positive class atmosphere.

https://www.qmeasy.co.za

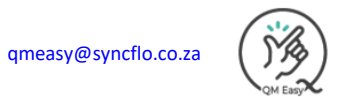